#### **CONCEPTRONIC**<sup>®</sup>

Save settings CADSLR4plus

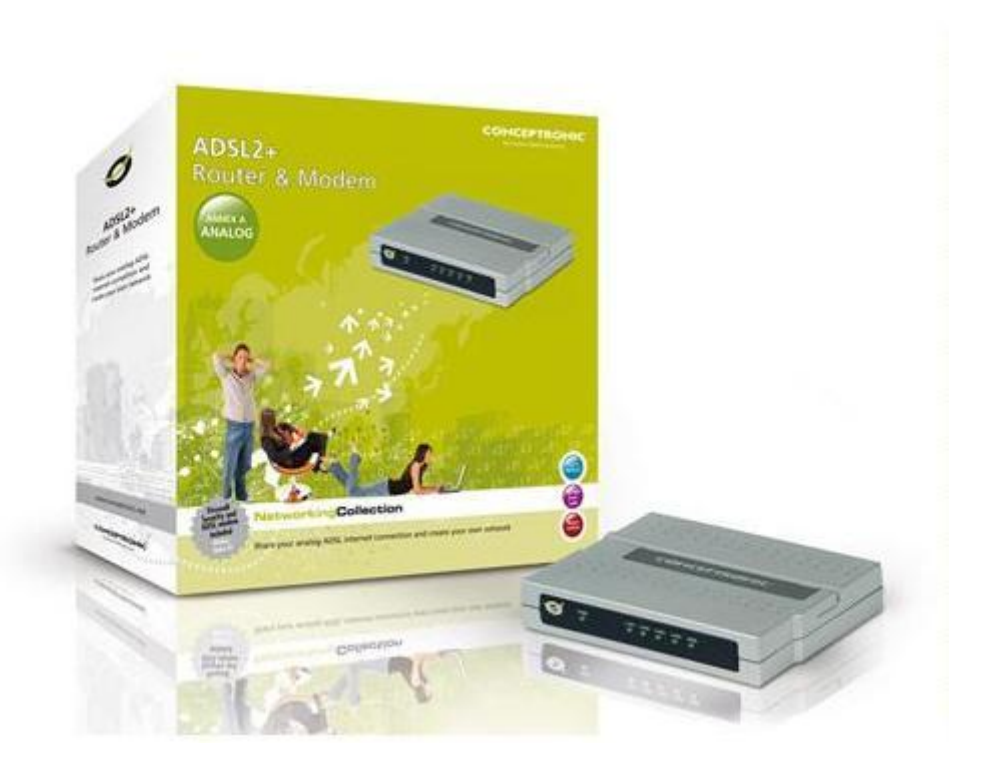

To create and save file configuration for CADSLR4+ you can access **Tools > Firmware Upload** and press **Get configuration** 

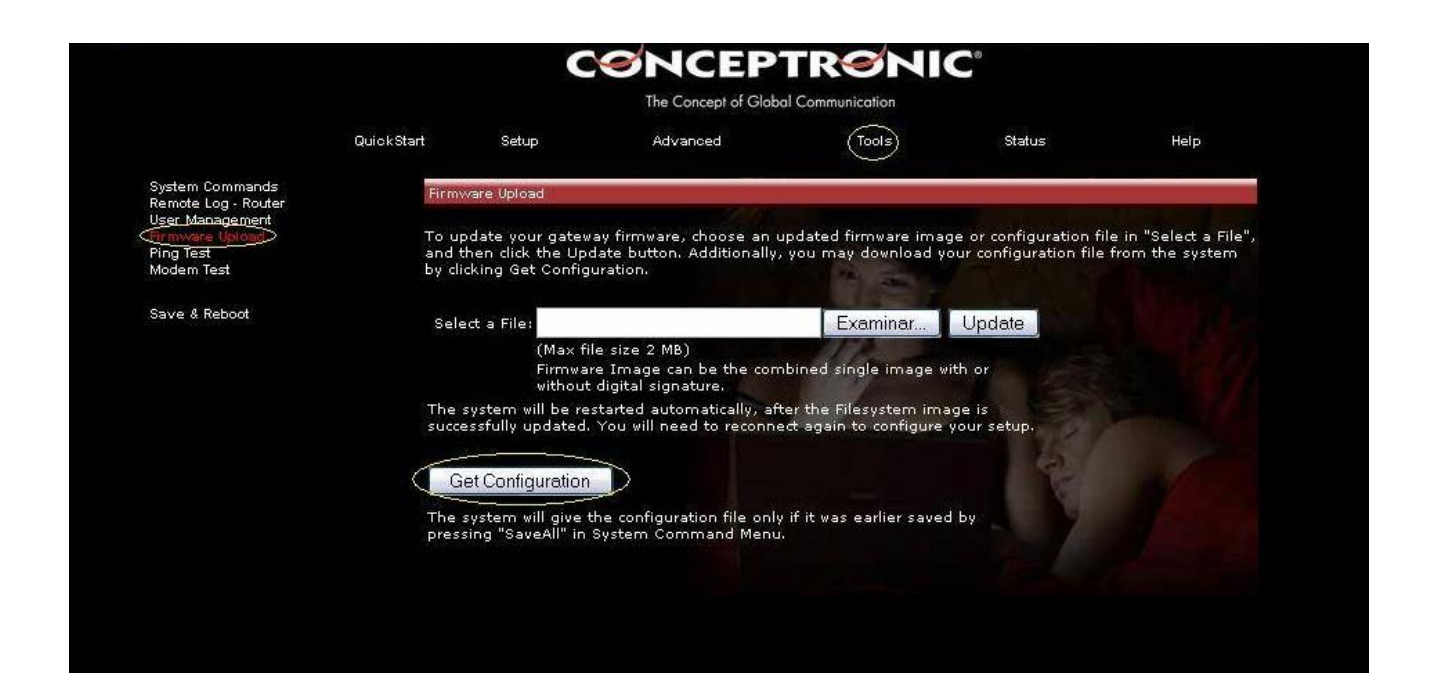

Copyright<sup>®</sup> 2009 by Conceptronic – All rights reserved <u>www.conceptronic.net</u> Page 1 of 4

# CONCEPTRONIC

You should save the file in the directory that you want

|                                                                                | QuickStart                                                                                                    | Setup                                          | Advanced                                     | Tools                                                                                                 | Status                                                                                               | Help                                      |
|--------------------------------------------------------------------------------|----------------------------------------------------------------------------------------------------|------------------------------------------------|----------------------------------------------|----------------------------------------------------------------------------------------------------|----------------------------------------------------------------------------------------------------|-------------------------------------------|
| System Commands<br>Remote Log - Router                                         | Abriendo config.bin                                                                                                |                                                |                                              |                                                                                                    |                                                                                                    |                                           |
| User Management<br>Firmware Upload<br>Ping Test<br>Modem Test<br>Save & Reboot | Ha escogido abrir<br>config.bin<br>el cual es un: Binary F<br>de: http://192.168.1<br>¿Le gustaría guardar este ar | ille<br>1<br>chivo?<br>Guar                    | dar archivo                                  | ted firmware im<br>may download<br>Examinar<br>ad single image<br>ne Filesystem in<br>gain to configu | nage or configuration fi<br>your configuration file<br>Update<br>with or<br>mage is<br>reyour setup. | le in "Select a File",<br>from the system |
|                                                                                | Get C<br>The syste<br>pressing                                                                                     | onfiguration<br>em will give t<br>"SaveAll" in | he configuration file c<br>System Command Me | nly if it was earlier sau<br>nu.                                                                      | ved by                                                                                               |                                           |

Upload settings CADSLR4plus

To download a configuration created CADSLR4+, you must go to **Tools> Firmware Upload** and select the file **.Bin** from the **Browse** button

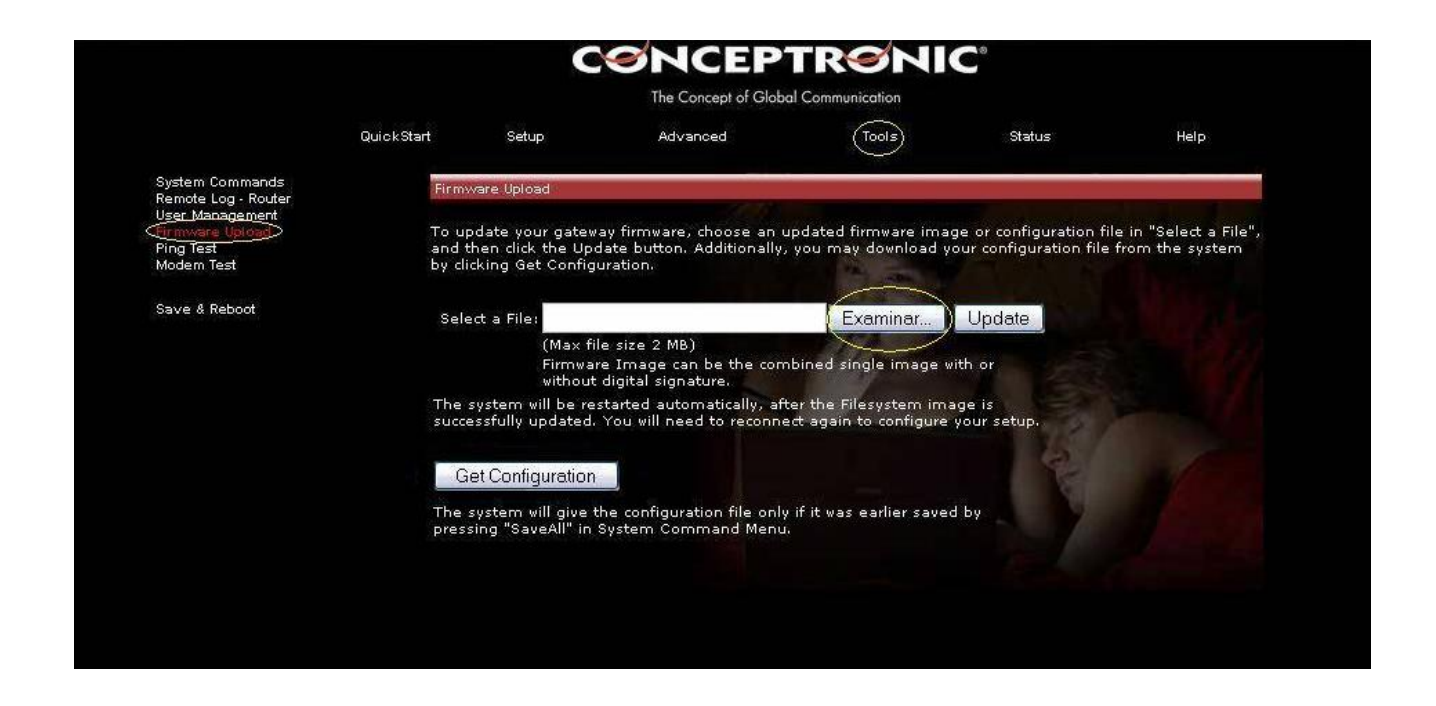

## CONCEPTRONIC

Select the saved file .Bin from the chosen directory.

You must click on Update Gateway.

| pdate you<br>ionally, | r gateway firmware, choose an update image or configuration file in Select a File, and then click the Update Gateway button.<br>you may download your configuration file from the system by clicking Get Configuration. |
|-----------------------|----------------------------------------------------------------------------------------------------|
|                       | Select a File: C\Documents and Settings\Tecnic Examinar]<br>(Max file size 3.5 MB)                                                                                                    |
|                       | The system will be restarted automatically, after the Filesystem image is successfully updated. You will need to reconnect again to configure your setup.                                                               |
|                       | Try the right upgradable file and in case of failure or on success RESTART the gateway.                                                                                                    |

When the status should be **Upgrade Successful** you should click on **Restart Gateway** to finish the loading process

| S  | elect a File: C.\Documents and Settings\Tecnic Examinar                                                                                                 |
|----|----------------------------------------------------------------------------------------------------|
|    | (Max file size 3.5 MB)                                                                                                    |
|    | Update Gateway Restart Gateway                                                                                                    |
| Th | e system will be restarted automatically, after the Filesystem image is successfully updated. You will<br>d to reconnect again to configure your setup. |
|    | Get Configuration                                                                                                    |
|    |                                                                                                    |

## **CONCEPTRONIC**<sup>®</sup>

#### You get the following screen:

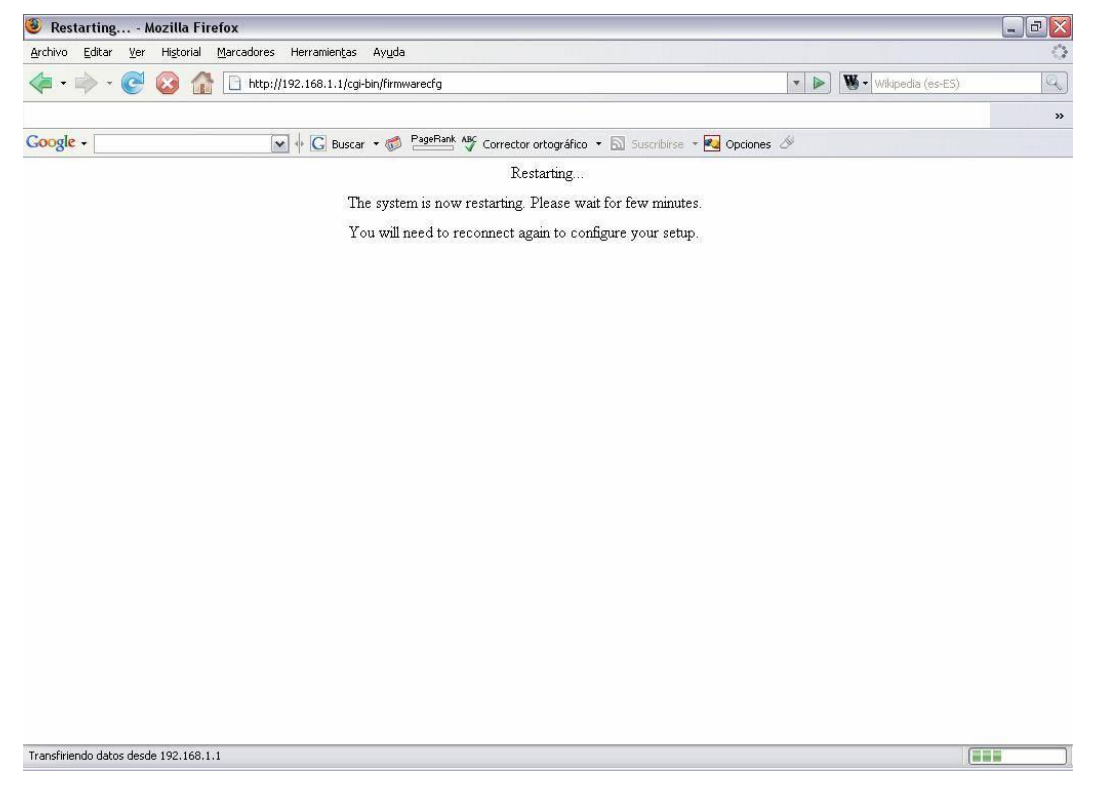

The process is completed successfully.